# How to create an ITU User Account

#### Step 1

Access this link: <a href="https://www.itu.int/en/ties-services/Pages/login.aspx">https://www.itu.int/en/ties-services/Pages/login.aspx</a>

| WELCOME               |                                                                                                    |
|-----------------------|----------------------------------------------------------------------------------------------------|
| Logon                 | <ul> <li>○ I already have a User Account</li> <li>● I am a new user</li> </ul>                                  |
| Create a User Account |                                                                                                    |
|                       | Create your user Account as:                                                                                    |
|                       | 1 ITU MEMBERS                                                                                                   |
|                       | O Member State                                                                                                  |
|                       | O Sector Member                                                                                                 |
|                       | OAssociate                                                                                                    |
|                       | <ul> <li>Academia, University , Research Establishment</li> <li>International/Regional Organizations</li> </ul> |
|                       | SPECIFIC STATUS                                                                                                 |
|                       | Resolution 99                                                                                                   |
| <b>1</b>              | O United Nations, Specialized agency, IAEA                                                                      |
| 2                     | OTHER ORGANIZATIONS<br>Non Member or I don't know                                                               |
|                       |                                                                                                    |
| Create                |                                                                                                    |

#### Step 2

Create your ITU User Account by selecting your country and organization (as shown in the example below). If your organization does not appear, click 'Create' (see bottom left).

|                             | 1                                  | 2 3                                                      |
|-----------------------------|------------------------------------|----------------------------------------------------------|
|                             | ORGANIZATION                       | CONTACT CONFIRMATION                                     |
| ORGANIZATION DATA           |                                    |                                                          |
| SEARCH YOUR ORGANIZATIO     | N                                  | Input your Country and<br>Organization                   |
| Country                     | Brazil                             |                                                          |
| Organization Name Contains  | Saint Georges School               |                                                          |
| Organization *              |                                    | ×                                                        |
|                             |                                    |                                                          |
| If you don't find your orga | nization in the list, create a new | ew one If your organization appears, click<br>"Continue" |
| 0                           |                                    |                                                          |

## Step 3

Enter your organization name and address.

| n > Create a User Account |                        |                                       |
|---------------------------|------------------------|---------------------------------------|
|                           | 1                      | 2 3                                   |
|                           | ORGANIZATION           | CONTACT CONFIRMATION                  |
| RGANIZATION DATA          |                        |                                       |
| rganization Name*         | Saint Georges School   |                                       |
| Irganization Web Page     |                        | Input Organization name               |
| RGANIZATION ADDRESS       |                        |                                       |
| country *                 | Brazil 💌               |                                       |
| treet */House Number      | 111                    | Input Organization address. If you do |
| ostal Code */City *       | 111 Brasilia           | not know the street and or Postal     |
|                           | Select state or region | ( 3)                                  |

## Step 4

Enter your personal information.

| CREATE A USER ACCOUNT<br>Log On > Create a User Account |                                                         |                              |
|---------------------------------------------------------|---------------------------------------------------------|------------------------------|
|                                                         | ORGANIZATION CONTACT                                    | 3<br>CONFIRMATION            |
| LOGON DATA                                              |                                                         |                              |
| E-Mail *                                                | test553@gmail.com                                       |                              |
| Confirm email *                                         | test553@gmail.com                                       | •                            |
| Password *                                              | •••••                                                   |                              |
| Confirm Password *                                      | •••••                                                   | Complete the required fields |
| The password must have minimu                           | m 6 characters, contain uppercase and lowercase letters |                              |
| GENERAL DATA                                            |                                                         |                              |
| Title *                                                 | Mr. 🔍                                                   |                              |
| First Name*                                             | Tester                                                  |                              |
| Last Name *                                             | Test2                                                   |                              |
| Correspondence Language*                                | English                                                 |                              |
| Job Title*                                              | Testing Account                                         |                              |
| Organization Name                                       |                                                         |                              |
| PRIVACY                                                 |                                                         |                              |
| ITU's privacy notice is available                       | here                                                    | <u> </u>                     |
|                                                         |                                                         | Canoel Previous Continue     |

## Step 5

Verify that the information entered is correct.

|                         | ORGANIZATION         | 2 3<br>CONTACT CONFIRMATION                                  |
|-------------------------|----------------------|--------------------------------------------------------------|
| LOGON DATA              |                      |                                                              |
| E-Mail                  | test553@gmail.com    |                                                              |
| GENERAL DATA            |                      |                                                              |
| Title                   | Mr.                  |                                                              |
| First Name              | Tester               |                                                              |
| Last Name               | Test2                |                                                              |
| Correspondence Language | English              | Verify that the information is<br>correct and click "Finish" |
| Job Title               | Testing Account      |                                                              |
| ORGANIZATION DATA       |                      |                                                              |
| Country                 | Brazil               |                                                              |
| Organization Name       | Saint Georges School |                                                              |
| Organization Web Page   |                      |                                                              |
| ORGANIZATION ADDRESS    |                      |                                                              |
| Country                 | Brazil               |                                                              |
| Street/House Number     | 111                  |                                                              |
| Postal Code/City        | 111 Brasilia         |                                                              |
|                         |                      | Cancel Previous Finish                                       |

# Step 6

Check your inbox to validate your newly created ITU User Account.

| User account created. Please check your e-mail to validate                                               |                                                                       |  |
|----------------------------------------------------------------------------------------------------|-----------------------------------------------------------------------|--|
| ACCOUNT DETAILS<br>Your ITU user account has been successfully created<br>Login E-mail test553@gmail.com | IMPORTANT: check your e-<br>mail to validate your ITU<br>User Account |  |
| Please click on the link that has been sent to your email to activate your ITU user account              |                                                                       |  |

#### Step 7

Activate your ITU User Account.

|                                                                                                    | — — ×                                                      |  |
|----------------------------------------------------------------------------------------------------|------------------------------------------------------------|--|
|                                                                                                    | (⇐) ⊕ I https://www.it マ 🔒 Int ♂ Search                    |  |
|                                                                                                    | 📔 SAP Web Channel Experien 🗙 📑                             |  |
|                                                                                                    | 🦥 🔹 🔝 👻 📑 🖶 💌 Page 🕶 Safety 🕶 Tools 👻                      |  |
| Committed to connecting the world                                                                                                    | ~                                                          |  |
|                                                                                                    | Vour user account is now active                            |  |
|                                                                                                    | 2                                                          |  |
|                                                                                                    |                                                            |  |
|                                                                                                    | CONFIRMATION PAGE                                          |  |
| NEW ITO USER ACCOUNT ACTIVATION                                                                                                    | Click on the Log On button to go back to the Welcome Page. |  |
|                                                                                                    | ~                                                          |  |
| Dear Mr. Tester Test2                                                                                                    | < >>                                                       |  |
| Please click here to activate your newly                                                                                                    | created LILL user account                                  |  |
| rieuse energinere to decivate your newry                                                                                                    |                                                            |  |
| Once activation is complete, you can log                                                                                                    | in to your <u>ITU User Account</u> page.                   |  |
| Important! Activation of your ITU user account will not automatically give you TIES access nor will it automatically register you to an event. |                                                            |  |

#### Step 8

With your user account credentials (i.e., e-mail address and password), you can now register.

<u>Note</u>: If you have any queries regarding your registration, please contact ITU-D Registration Service at: <u>BDTMeetingsRegistration@itu.int</u>